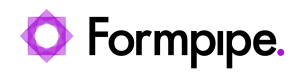

Knowledgebase > Lasernet CE Connector > Lasernet CE Connector General Information > Creating a group

Creating a group

- 2021-07-12 - Comments (0) - Lasernet CE Connector General Information

## Lasernet for Dynamics 365

This article provides step-by-step instructions on how to create a group as a part of the Lasernet Connector configuration within Microsoft Dynamics 365 Customer Engagement (D365 CE).

1. Sign into your Microsoft Dynamics 365 Customer Engagement system.

2. On the *Sales* menu, click the drop-down menu to show the navigation menu flyout, and then under the *Settings flyout*, click **Groups** in the Lasernet list.

| III Dynamics 365 ~ | Sales 🔽 Dashboards 🔉 |                                                                                                    | م                                                     | 9 + V         | ⊙ (?)         |           |
|--------------------|----------------------|----------------------------------------------------------------------------------------------------|-------------------------------------------------------|---------------|---------------|-----------|
| Sales              | Service Marketing    | Training                                                                                                    | Settings                                              | Field Service | <b>1 ∀</b> -1 | Project ( |
| Upgrade Logs       | Lasernet             |                                                                                                    | -                                                     | -             |               |           |
| Upgrade Runs       | Duttons              |                                                                                                    |                                                       |               |               |           |
|                    | Flyouts              |                                                                                                    |                                                       |               |               |           |
| <                  | Groups               |                                                                                                    |                                                       |               |               |           |
|                    | HTTP Methods         |                                                                                                    |                                                       |               |               |           |
|                    | G Criterion          |                                                                                                    |                                                       |               |               |           |
|                    |                      |                                                                                                    |                                                       |               |               |           |
|                    | CL 300.00            | I Product damaged (sample)'s wall<br>19/2018 4:58 PM<br>Will be ordering about 190 items of all types<br>portunity: Created by Michael Rogen for Account<br>Will be ordering about 110 items of all types (sar<br>19/2018 4:55 PM<br>19/2018 4:55 PM | r (sample)<br>t Coho Winery (sample).<br>spiel s wall |               |               |           |

As a result, you are redirected to the *Active Groups* page. Follow the steps listed below to create a new group.

3. On the Active Groups page, click the **NEW** button.

4. Fill in all the fields as it is shown on the image below and then click the **Save** icon.

| Dynamics 365       | Settings + Groups >                      |                   |                                            |               |
|--------------------|------------------------------------------|-------------------|--------------------------------------------|---------------|
| + NEW B DELETE - M | MARALANK . Patron . Sumariout .          | COCE TEMPLATES -  |                                            |               |
| + Active Group     | s *                                      |                   |                                            |               |
|                    |                                          |                   |                                            |               |
| I Name +           | Created On                               |                   |                                            |               |
| quote              | 8/15/2018 202 PM                         |                   |                                            |               |
| E Dynamic          | s 365 v Settings v Groups > New          | Lasernet group    |                                            | P S + V 8 X 🕒 |
| Box Pox            | A CLOSE + NEW + MON + TO FORM EDITOR     |                   |                                            | X & + +       |
|                    | LASERNET GROUP : INFORMATION             |                   |                                            |               |
| $\rightarrow$      | New Lasernet group 🖷                     |                   |                                            |               |
|                    | • General                                |                   |                                            |               |
|                    | Name* auto2                              |                   |                                            |               |
|                    | Separate in sections No                  |                   |                                            |               |
|                    | Owner* A Michael Rosers                  |                   |                                            |               |
|                    |                                          |                   |                                            |               |
|                    | Lasernet criterion                       |                   |                                            |               |
|                    | Name + I Ch                              | and on the second |                                            |               |
|                    |                                          |                   |                                            |               |
|                    |                                          |                   | To enable this content, create the record. |               |
|                    |                                          |                   |                                            |               |
|                    |                                          |                   |                                            |               |
|                    | Lasemet Byouts/groups (Group)            |                   |                                            |               |
|                    | Name 1 Gre                               | ated On           |                                            |               |
|                    |                                          |                   |                                            |               |
|                    |                                          |                   | To enable this content, create the record, | -             |
|                    |                                          |                   |                                            |               |
|                    |                                          |                   |                                            |               |
|                    | Language Concern WITTP Methods (Concern) |                   |                                            |               |
|                    | Aller                                    |                   |                                            |               |
|                    | 1014                                     |                   |                                            |               |

As a result, a new group is listed on the *Active Groups* page.

|   | Dyr   | namics 365   | >     | Settings       | >     | Groups           | ; >              |   |                   |
|---|-------|--------------|-------|----------------|-------|------------------|------------------|---|-------------------|
| + | NEW   | 🛅 DELETE 🛛 👻 | സ EM  | AIL A LINK 👘 👻 | ₀∕° F | LOW -            | RUN REPORT       | • | EXCEL TEMPLATES 🔻 |
|   | -¤ A  | ctive Grou   | ibs , | *              |       |                  |                  |   |                   |
|   |       | Name ↑       |       |                |       | <b>C</b> r       | eated On         |   |                   |
|   | quote |              |       |                | 8,    | /15/2018 2:02 PM | 1                |   |                   |
|   |       | quote2       |       |                |       | 5,               | /20/2019 4:24 PN | 1 |                   |

5. In the *Active Groups* list, click a record of a group you have added. You can see the group page opens for editing.

6. In the *Lasernet Criterion* section, click a **plus** icon to add a criterion record.

7. Type a criterion name in the text box or use the magnifying glass icon to search for a criterion. If you want to create a new criterion, click the **New** button. Once you are done, click the **Save** icon to save the changes.

| Dynamics 365 v Settings v General 3 quant 3                                                                                                    | م<br>م | 9 | + 7   | ٥   | x     | 0 |
|----------------------------------------------------------------------------------------------------|--------|---|-------|-----|-------|---|
| Bronnel - 4 new B deventer & devent Alexing C level and a law bound of the devent                                                                                                    |        |   |       | 1   | - ÷ > | × |
| LASENET GROUP INFORMATION                                                                                                    |        |   |       |     |       |   |
| quote2 m                                                                                                    |        |   |       |     |       |   |
| *General                                                                                                    |        |   |       | 1   |       |   |
| Name* quote2                                                                                                    |        |   |       |     |       |   |
| Separate in sections No                                                                                                    |        |   |       |     |       |   |
| Currer* & Michael Report                                                                                                    |        |   |       |     |       |   |
| Lasenet offarion                                                                                                    |        |   | [     | +   |       |   |
| Name P Countred On                                                                                                    |        |   |       | a 🗌 |       |   |
| Stress Autor<br>ST525010 200 Paul                                                                                                    |        |   | -     | 1   |       |   |
| and the set of the set of the set |        |   |       |     |       |   |
| Lawin Dip Move Records                                                                                                    |        |   | _     |     |       |   |
| Inde                                                                                                    |        |   | · New |     |       |   |
|                                                                                                    |        |   |       |     |       |   |
| Lasement Ryouts/groups (Group)                                                                                                    |        |   | + 1   | 6.5 |       |   |
| Rane # Gentral On                                                                                                    |        |   |       |     |       |   |
| Nov. 2010 8:00:0019-432 P.,                                                                                                    |        |   |       |     |       |   |
|                                                                                                    |        |   |       |     |       |   |
|                                                                                                    |        |   |       |     |       |   |
|                                                                                                    |        |   |       |     |       |   |
| Active                                                                                                    |        |   |       |     |       |   |